## Microsoft Word 2016 – Bibliography & Header Notes

## Name:\_\_\_\_\_

Hour:\_\_\_\_

## **Bibliography Steps**

- 1. Finish the last paragraph
- 2. Press Enter once
- 3. Turn on Single Space
- 4. Press Enter 4 times
- 5. Press Tab
- 6. Type the information

## Using Headers and Footers on your Paper

- 1. Go to Insert Header and Footer group
- 2. Click on the Header icon
- 3. At the bottom of the list you will see "Edit Header", click on that
- 4. The screen will switch to the Header and Footer mode
- 5. Press tab two times
- 6. Type in your last name
- 7. Press the space bar one time
- 8. Notice that on the top there is a new ribbon labeled "Design"
- 9. In this ribbon, go to the Header & Footer group
- 10. Click on the Page Number icon, and then click the following things:
  - a. Current Position
  - b. Plain Number
  - c. Under Plain Number there is a white box with the number 1, click on it
- 11. Highlight everything in your Header and change the font and\or size of the text to the same font and size you are using in your typing paper
- 12. Click on the icon in red that is labeled "Close Header and Footer", or, click in your paragraphs someplace to go back to working in your assignment.

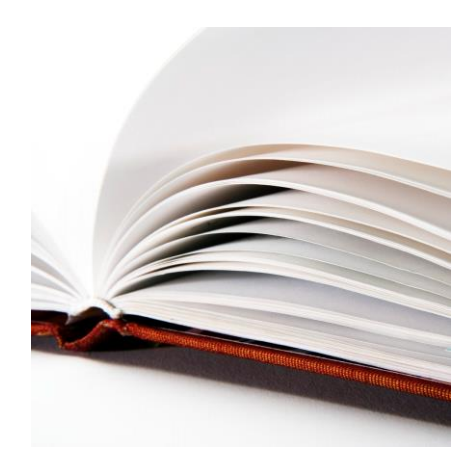

East Minico Middle School

Mr. A. Larson